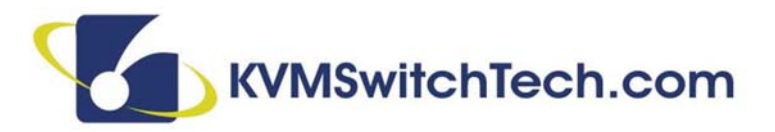

# VW-HDMI-4K

1x4 HDMI 4K Video Wall Splitter (Cascadable)

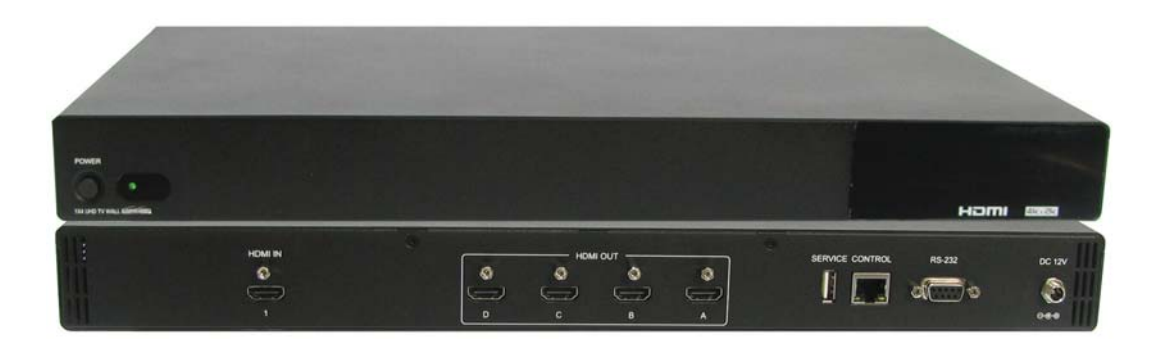

118 W. Streetsboro Street, Ste. 125 | Hudson, OH 44236 | Toll Free: (866) 865-7737

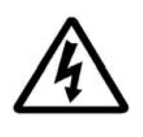

# SAFETY INFORMATION

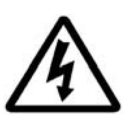

- 1. To ensure the best results from this product, please read this manual and all other documentation before operating your equipment. Retain all documentation for future reference.
- 2. Follow all instructions printed on unit chassis for proper operation.
- 3. To reduce the risk of fire, do not spill water or other liquids into or on the unit, or operate the unit while standing in liquid.
- 4. Make sure power outlets conform to the power requirements listed on the back of the unit. Keep unit protected from rain, water and excessive moisture.
- 5. Do not attempt to clean the unit with chemical solvents or aerosol cleaners, as this may damage the unit. Dust with a clean dry cloth.
- 6. Do not use the unit if the electrical power cord is frayed or broken. The power supply cords should be routed so that they are not likely to be walked on or pinched by items placed upon or against them, paying particular attention to cords and plugs, convenience receptacles, and the point where they exit from the appliance.
- 7. Do not force switched or external connections in any way. They should all connect easily, without needing to be forced.
- 8. Always operate the unit with the AC ground wire connected to the electrical system ground. Precautions should be taken so that the means of grounding of a piece of equipment is not defeated.
- 9. AC voltage must be correct and the same as that printed on the rear of the unit. Damage caused by connection to improper AC voltage is not covered by any warranty.
- 10. Turn power off and disconnect unit from AC current before making connections.
- 11. Never hold a power switch in the "ON" position.
- 12. This unit should be installed in a cool dry place, away from sources of excessive heat, vibration, dust, moisture and cold. Do not use the unit near stoves, heat registers, radiators, or other heat producing devices.
- 13. Do not block fan intake or exhaust ports. Do not operate equipment on a surface or in an environment which may impede the normal flow of air around the unit, such as a bed, rug, carpet, or completely enclosed rack. If the unit is used in an extremely dusty or smoky environment, the unit should be periodically "blown free" of foreign dust and matter.
- 14. To reduce the risk of electric shock, do not remove the cover. There are no user serviceable parts inside. Refer all servicing to qualified service personnel. There are no user serviceable parts inside.
- 15. When moving the unit, disconnect input ports first, then remove the power cable; finally, disconnect the interconnecting cables to other devices.
- 16. Do not drive the inputs with a signal level greater than that required to drive equipment to full output.
- 17. The equipment power cord should be unplugged from the outlet when left unused for a long period of time.
- 18. Save the carton and packing material even if the equipment has arrived in good condition. Should you ever need to ship the unit, use only the original factory packing.
- 19. Service Information Equipment should be serviced by qualified service personnel when:
  - A. The power supply cord or the plug has been damaged.
  - B. Objects have fallen, or liquid has been spilled into the equipment.
  - C. The equipment has been exposed to rain.
  - D. The equipment does not appear to operate normally, or exhibits a marked change in performance.
  - E. The equipment has been dropped, or the enclosure damaged.

# CONTENTS

| CONTENTS                  | 1  |
|---------------------------|----|
| FEATURES & SPECIFICATIONS | 2  |
| FRONT & BACK PANELS       | 3  |
| RS-232 & TELNET COMMANDS  | 4  |
| TELNET CONTROL            | 7  |
| PC APPLICATION CONTROL    | 8  |
| SUPPORTED RESOLUTIONS     | 12 |
| CONNECTION & INSTALLATION | 16 |
|                           |    |

#### DEAR CUSTOMER

Thank you for purchasing this product. For optimum performance and safety, please read these instructions carefully before connecting, operating or adjusting this product. Please keep this manual for future reference.

#### INTRODUCTION

The VW-HDMI-4K 1x4 UHD TV Wall allows a HDMI 4K2K input source to be freely arranged on (4) displays (TVs or monitors) with a bezel correction function. The friendly control application for the TV Wall system has never been easier. This application leads the user through single or total device control. The device supports video output timings up to WUXGA@60RB and 1080p@60Hz, audio formats up to 7.1CH LPCM at 192KHz sampling rate based on the input source EDID. All the operation and control can be done through Telnet and RS-232. This product has a 3 year warranty.

#### PACKAGE CONTENTS

Before attempting to use this unit, please check the packaging and make sure the following items are contained in the shipping carton:

- VW-HDMI-4K 1x4 HDMI 4K UHD TV Wall Splitter
- 12V 3A DC Power Adaptor
- Users Guide

#### SYSTEM REQUIREMENTS

 Input source equipment such as DVD/Blu-ray players or any HDMI signal and output HDTV displays

#### APPLICATIONS

- Hypermarket display
- Public advertisement
- Digital Presentations
- · Stock Market

#### SAFETY PRECAUTIONS

Please read all instructions before attempting to unpack, install or operate this equipment and before connecting the power supply. Please keep the following in mind as you unpack and install this equipment:

- Always follow basic safety precautions to reduce the risk of fire, electrical shock and injury to persons.
- To prevent fire or shock hazard, do not expose the unit to rain, moisture or install this product near water.
- Never spill liquid of any kind on or into this product.
- Never push an object of any kind into this product through any openings or empty slots in the unit, as you may damage parts inside the unit.
- Do not attach the power supply cabling to building surfaces.
- Use only the supplied power supply unit (PSU). Do not use the PSU if it is damaged.
- Do not allow anything to rest on the power cabling or allow any weight to be placed upon it or any person walk on it.
- To protect the unit from overheating, do not block any vents or openings in the unit housing that provide ventilation and allow for sufficient space for air to circulate around the unit.

#### DISCLAIMERS

The information in this manual has been carefully checked and is believed to be accurate. We assume no responsibility for any infringements of patents or other rights of third parties which may result from its use.

We assume no responsibility for any inaccuracies that may be contained in this document. We make no commitment to update or to keep current the information contained in this document.

We reserve the right to make improvements to this document and/ or product at any time and without notice.

#### COPYRIGHT NOTICE

No part of this document may be reproduced, transmitted, transcribed, stored in a retrieval system, or any of its part translated into any language or computer file, in any form or by any means — electronic, mechanical, magnetic, optical, chemical, manual, or otherwise — without the express written permission and consent.

© Copyright 2016. All Rights Reserved. Version 1.1 AUG 2016

#### TRADEMARK ACKNOWLEDGMENTS

All products or service names mentioned in this document may be trademarks of the companies with which they are associated.

## FEATURES & SPECIFICATIONS

#### **FEATURES**

- · HDMI with 4K2K supported, HDCP and DVI compliant
- · Output source signal to (4) displays as a full image with adjustable Bezel correction
- Supports Input PC resolutions from VGA~WUXGA and HDTV from 480i~1080p and 4K2K@24/25/30Hz
- · Supports different input and output resolutions selectable from the TV wall application
- · Supports AC3/DTS/Dolby Digital Plus/Dolby TrueHD/Dolby Atmos and DTS-HD Master Audio
- · Supports RS-232 and Telnet controls

#### SPECIFICATIONS

- Video Bandwidth: 300MHz/9GBps
- Input Ports: (1) HDMI (Female type), (1) Control (RJ45), (1) RS-232 (D-sub 9-pin), (1) USB (Service only)
- Output Ports: (4) HDMI (Female type)
- HDMI Cable Distance: 8bit 1080p ~32 ft/10M, 4K2K ~16 ft/5M
- IR Frequency: 30~50KHz
- Baud Rate: 115200Bps
- ESD Protection Human Body Model:
  - ± 8KV (air-gap discharge)
  - ± 4KV (contact discharge)
- Power Supply: 12V 3A DC (US/EU standards, CE/FCC/UL certified)
- Dimensions (WxDxH): 17 x 10.5 x 1.75 in
- Weight: 6.4 lb (Unit only) / 9.7 lb (Net)
- Chassis Material: Metal
- Color: Black
- Operating Temperature: 0°C~40°C / 32°F~ 104°F
- Storage Temperature: -20°C~60°C / -4°F~140°F
- Relative Humidity: 20~90% RH (non-condensing)
- Power Consumption: 12.98W

## FRONT & REAR PANELS

#### FRONT PANEL

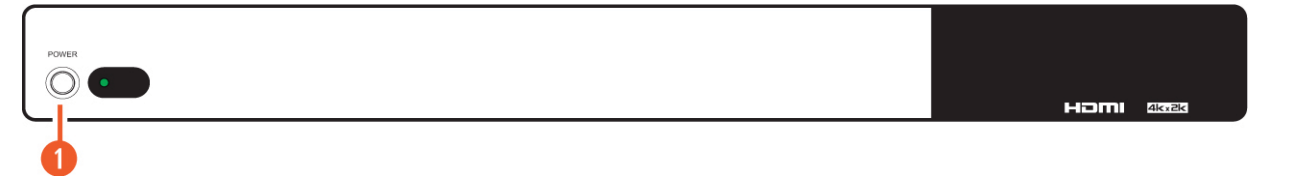

**OVER:** Press the **POWER** button to power on the unit or set to standby mode. When power is disconnected, press this button again while connected to the power to reset the system back to default factory settings. When the power is on, press and hold this button for (3) seconds, the output monitor will show **"USB Host Update MCU Firmware Start..."**, then plug the USB (with the Firmware upgrade bin file) to upgrade automatically. If monitor shows **"Mass Storage Host Upgrade Running"**, it means that the upgrade is proceeding, after the upgrade is finished, the unit will reboot.

*Note:* If monitor did not show "Mass Storage Host Upgrade Running", this means the firmware upgrade was not a success, please power off the unit and try again.

#### **REAR PANEL**

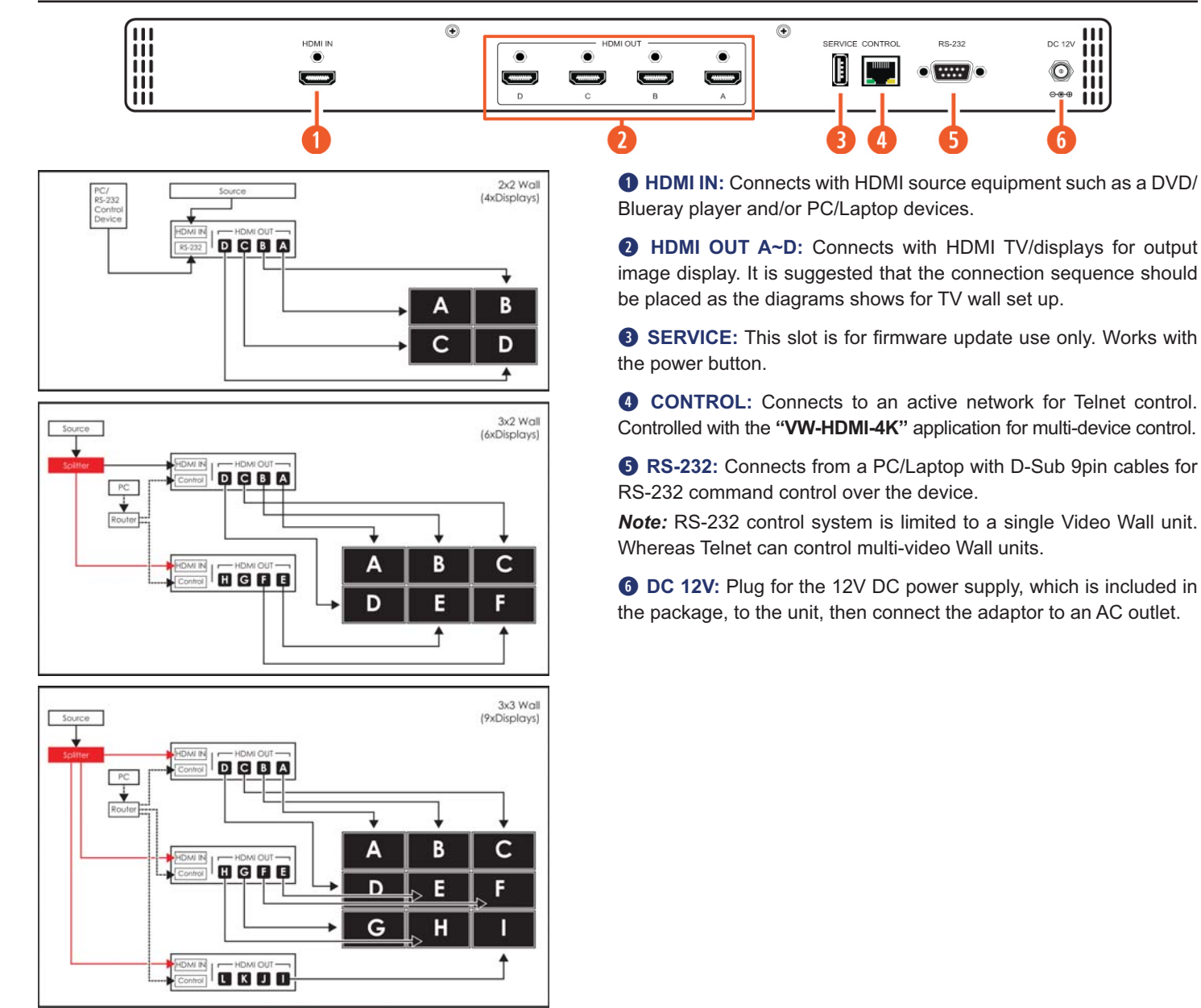

## RS-232 PROTOCOLS

|     | SUPPORTED  | REMOTE CON | TROLLER (PC) |
|-----|------------|------------|--------------|
| PIN | Definition | PIN        | Definition   |
| 1   | NC         | 1          | NC           |
| 2   | TxD        | 2          | RxD          |
| 3   | RxD        | 3          | TxD          |
| 4   | NC         | <br>4      | NC           |
| 5   | GND        | 5          | GND          |
| 6   | NC         | 6          | NC           |
| 7   | NC         | 7          | NC           |
| 8   | NC         | 8          | NC           |
| 9   | NC         | 9          | NC           |

Baud Rate: 115200bps Data Bit: 8 bits Parity: None Flow Control: None Stop Bit: 1

## RS-232 & TELNET COMMANDS

| COMMAND   | DESCRIPTION                        | PARAMETER                                                                                                    |                                                                                                    |                                                                                                    |
|-----------|------------------------------------|----------------------------------------------------------------------------------------------------|----------------------------------------------------------------------------------------------------|----------------------------------------------------------------------------------------------------|
| HELP(?)   | Shows Command List                 | NONE                                                                                                    |                                                                                                    |                                                                                                    |
| HELP(?) N | Shows Command Description          | N=Command name                                                                                                    |                                                                                                    |                                                                                                    |
| RRES      | Requests Current Output Resolution | NONE                                                                                                    |                                                                                                    |                                                                                                    |
| SRES N1   | Sets Output Resolution to N1       | N1=0 (640x480@60)<br>1 (480p60)<br>2 (576p50)<br>3 (800x600@60)<br>4 (848x480@60)<br>5 (1024x768@60)<br>6 (720p50)<br>7 (720p60)<br>8 (1280x768@60)<br>9 (1280x800@60)                                                                                                    | 10 (1280x960@60)<br>11 (1280x1024@60)<br>12 (1360x768@60)<br>13 (1366x768@60)<br>14 (1400x1050@60)<br>15 (1440x900@60)<br>16 (1600x900RB@60)<br>17 (1600x1200@60)<br>18 (1680x1050@60)<br>19 (1080p50)                                                                                                    | 20 (1080p60)<br>21 (1920x1200RB@60)<br>22 (2048x1152RB@60)<br>23 (1080i50)<br>24 (1080i60)<br>25 (1080p24)<br>26 (1080p25)<br>27 (1080p30)<br><b>28 (Native)</b>                                                                                                    |
| RINS      | Gets Input Resolution              | 0 (VGA60)<br>1 (VGA72)<br>2 (VGA75)<br>3 (VGA85)<br>4 (WXGA60)<br>5 (WXGA75)<br>6 (XGA60)<br>7 (XGA70)<br>8 (XGA75)<br>9 (XGA85)<br>10 (SXGA60)<br>11 (SXGA75)<br>12 (SVGA56)<br>13 (SVGA60)<br>14 (SVGA72)<br>15 (SVGA75)16<br>(SVGA85)<br>17 (DTV_480p60)<br>18 (DTV_576p50) | 19 (DTV_480i60)<br>20 (DTV_576i50)<br>21 (HDTV_720p50)<br>22 (HDTV_720p60)<br>23 (HDTV_1080i50)<br>24 (HDTV_1080p60)<br>25 (HDTV_1080p24)<br>26 (HDTV_1080p50)<br>27 (HDTV_1080p60)<br>28 (V848_480_60)<br>29 (V852_480_60)<br>30 (V854_480_60)<br>30 (V854_480_60)<br>31 (V1024_852_60)<br>32 (V1024_1024_60)<br>33 (V1280_800_60)<br>34 (V1280_960_60)<br>35 (V1360_768_60)<br>36 (V1366_768_60)<br>37 (V1440_900_60) | 38 (V1400_1050_60)<br>39 (V1360_1024_60)<br>40 (V1600_900_60)<br>41 (V1600_1200_60)<br>42 (V1680_1050_60)<br>43 (V1920_1200_60)<br>44 (V2048_1080_24_1)<br>45 (V2048_1080_24_2)<br>46 (V2048_1080_60)<br>47 (V2048_1152_1)<br>48 (V2048_1152_2)<br>49 (V2048_1152_3)<br>50 (V3840_2160_24)<br>51 (V3840_2160_25)<br>52 (V3840_2160_30)<br>53 (V4096_2160_24)<br>54 (K_NO_SIGNAL)<br>55 (K_NO_SUPPORT) |

## RS-232 & TELNET COMMANDS

| COMMAND      | DESCRIPTION                                                                   | PARAMETER                                                                                                  |
|--------------|-------------------------------------------------------------------------------|----------------------------------------------------------------------------------------------------|
| ROSDD        | Requests Current OSD Display State                                            | NONE                                                                                                    |
| SOSDD N1     | Sets OSD Display to Enable/Disable                                            | N1=0 (OFF), 1 (ON)                                                                                         |
| ROSDH        | Requests Current OSD Horizontal Position                                      | NONE                                                                                                    |
| SOSDH N1     | Sets OSD Horizontal Position to N1                                            | N1=0~20 <b>(5)</b>                                                                                         |
| ROSDV        | Requests Current OSD Vertical Position                                        | NONE                                                                                                    |
| SOSDV N1     | Sets OSD Vertical Position to N1                                              | N1=0~20 <b>(5)</b>                                                                                         |
| ROSDT        | Requests OSD Display Current Timeout Setting                                  | NONE                                                                                                    |
| SOSDT N1     | Sets OSD Display Timeout Setting                                              | N1=0 (Off), 5~50 <b>(50)</b>                                                                               |
| ROSDG        | Requests OSD Gain Correction                                                  | NONE                                                                                                    |
| SOSDG N1     | Sets OSD Gain Value                                                           | N1=0~10 <b>(2)</b>                                                                                         |
| SOSDI        | Shows OSD Information On/Off                                                  | NONE                                                                                                    |
| SOSDR        | Resets All OSD Settings                                                       | NONE                                                                                                    |
| RBRI N1      | Requests Channel N1 Brightness Value                                          | N1= 1~4                                                                                                    |
| SBRI N1 N2   | Sets Channel N1 Brightness Value to N2                                        | N1= 1~4, N2=0~100 <b>(50)</b>                                                                              |
| RCON N1      | Requests Chanel N1 Contrast Value                                             | N1=1~4                                                                                                    |
| SCON N1 N2   | Sets Channel N1 Contrast Value to N2                                          | N1= 1~4, N2=0~100 <b>(50)</b>                                                                              |
| RSAT         | Requests Current Saturation Value                                             | NONE                                                                                                    |
| RSAT N1      | Request Channel N1 Current Saturation Value                                   | N1=1~4                                                                                                    |
| SSAT N1 N2   | Set Channel N1 Saturation Value to N2                                         | N1= 1~4, N2=0~100 <b>(50)</b>                                                                              |
| RHUE N1      | Requests Channel N1 Current Hue Value                                         | N1=1~4                                                                                                    |
| SHUE N1 N2   | Sets Channel N1 Hue Value to N2                                               | N1= 1~4, N2=0~100 <b>(50)</b>                                                                              |
| SIMRE N1     | Resets Brightness/Contrast/Saturation/Hue Value to Default                    | N1=1 (Brightness), 2 (Contrast), 3 (Saturation), 4 (Hue)                                                   |
| SPIRE        | Resets all Channels Brightness, Contrast,<br>Saturation, Hue Value to Default | NONE                                                                                                    |
| RIPM         | Requests Current IP Mode                                                      | NONE                                                                                                    |
| SIPM N1      | Sets IP Mode to DHCP or Static                                                | N1= <b>0 (Static)</b> , 1(DHCP) (192.168.1.50)                                                             |
| RIPA         | Requests Current Static IP Address to Screen                                  | NONE                                                                                                    |
| SIPA X.X.X.X | Sets Static IP Address                                                        | X=0~255 (192.168.1.50)                                                                                     |
| RMAA         | Requests Current Static Subnet Address                                        | NONE                                                                                                    |
| SMAA X.X.X.X | Sets Static Subnet Address                                                    | X=0~255 (255.255.255.0)                                                                                    |
| RGAA         | Requests Current Static Gateway Address                                       | NONE                                                                                                    |
| SGAA X.X.X.X | Sets Static Gateway Address                                                   | X=0~255 (192.168.1.50)                                                                                     |
| RETIME       | Requests Current Ethernet Timeout                                             | NONE                                                                                                    |
| SETIME N1    | Sets Ethernet Timeout                                                         | N1=0 (OFF), 1 (10 Minutes), 2 (20 Minutes), 3 (30 Minutes), 4 (40 Minutes), 5 (50 Minutes), 6 (60 Minutes) |
| RLINK        | Requests Ethernet Address                                                     | NONE                                                                                                    |

## RS-232 & TELNET COMMANDS

## RS-232 & TELNET COMMANDS

| COMMAND   | DESCRIPTION                                  | PARAMETER                                                         |                                                                  |                                                                      |                                                                      |  |
|-----------|----------------------------------------------|-------------------------------------------------------------------|------------------------------------------------------------------|----------------------------------------------------------------------|----------------------------------------------------------------------|--|
| RMUTE     | Requests Current Mute                        | NONE                                                              |                                                                  |                                                                      |                                                                      |  |
| SMUTE N1  | Sets Mute Audio                              | N1=0 (Unmute), 1 (Mute)                                           |                                                                  |                                                                      |                                                                      |  |
| RPOW      | Requests Current Power State                 | NONE                                                              |                                                                  |                                                                      |                                                                      |  |
| SPOW N1   | Sets the Unit Power On/Off                   | N1=0 (Off), 1 (O                                                  | n)                                                               |                                                                      |                                                                      |  |
| RVER      | Requests Version                             | NONE                                                              |                                                                  |                                                                      |                                                                      |  |
| SREL      | Relinks the Unit in 2 Seconds                | NONE                                                              |                                                                  |                                                                      |                                                                      |  |
| SDEF      | Resets the Unit to Factory Defaults          | NONE                                                              |                                                                  |                                                                      |                                                                      |  |
| RMN       | Requests Current TV Wall Format              | NONE                                                              |                                                                  |                                                                      |                                                                      |  |
| SMN N1 N2 | Sets TV Wall N1 Row and N2 Column            | N1=1~15 (Row)                                                     | , N2=1~15 (Colum                                                 | ın)                                                                  |                                                                      |  |
| RBH       | Requests TV Wall Horizontal Bezel Correction | NONE                                                              |                                                                  |                                                                      |                                                                      |  |
| SBH N1    | Sets TV Wall Horizontal Bezel Correction     | N1=0~255                                                          |                                                                  |                                                                      |                                                                      |  |
| RBV       | Requests TV Wall Vertical Bezel Correction   | NONE                                                              |                                                                  |                                                                      |                                                                      |  |
| SBV N1    | Sets TV Wall Vertical Bezel Correction       | N1=0~255                                                          |                                                                  |                                                                      |                                                                      |  |
| RBEZ      | Requests Current Bezel Correction State      | NONE                                                              |                                                                  |                                                                      |                                                                      |  |
| SBEZ N1   | Sets Bezel Correction Enable/Disable         | N1=0 (Off), 1 (On)                                                |                                                                  |                                                                      |                                                                      |  |
| RMDN      | Requests Unit ID Number                      | NONE                                                              |                                                                  |                                                                      |                                                                      |  |
| SMDN N1   | Sets Unit ID Number to N1                    | N1=0~255                                                          |                                                                  |                                                                      |                                                                      |  |
| SWDE      | Resets All TV Wall Settings                  | NONE                                                              |                                                                  |                                                                      |                                                                      |  |
| SHOT N1   | Fast Setting TV Wall Format from Hotkey N1   | N1=0 (1x1)<br>1 (2x2)<br>2 (3x3)<br>3 (4x4)<br>4 (5x5)<br>5 (6x6) | 6 (2x3)<br>7 (3x2)<br>8 (3x4)<br>9 (4x2)<br>10 (4x3)<br>11 (4x5) | 12 (1x2)<br>13 (2x1)<br>14 (1x3)<br>15 (3x1)<br>16 (1x4)<br>17 (4x1) | 18 (2x4)<br>19 (3x5)<br>20 (5x4)<br>21 (5x3)<br>22 (6x2)<br>23 (6x3) |  |
| SFAVE N1  | Saves Current TV Wall Settings to N1         | N1=1~5                                                            |                                                                  |                                                                      |                                                                      |  |
| RFAVE N1  | Recalls TV Wall Settings from N1             | N1=1~5                                                            |                                                                  |                                                                      |                                                                      |  |

#### Note:

1. All the RS-232 commands will not be executed unless followed with a carriage return. All commands are case sensitive.

2. RS-232 control is set to a single device only, not for use with Cascade/Bypass output connection devices.

3. Bold values are the default settings.

#### **TELNET CONTROL**

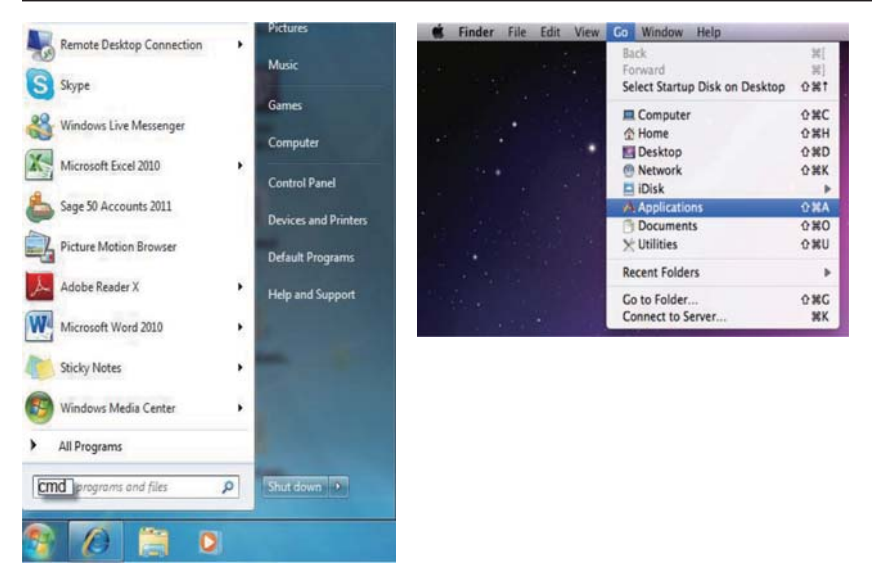

To access the Telnet control in Windows 7, click on the **'Start'** menu and type **"cmd"** in the search field then press **ENTER**. Under Windows XP go to the **'Start'** menu and click on **"Run"**, type **"cmd"** then press **ENTER**.

With Mac OS X, go to  $Go \rightarrow Applications \rightarrow Utilities \rightarrow Terminal$ . See reference.

Microsoft Windows [Version 6.1.7601] Copyright (c) 2009 Microsoft Corporation. All rights reserved.

C:\Users\Administrator>telnet 192.168.5.80 23

Once in the command line interface (CLI) type **'telnet'**, then the IP address of the unit (default is **192.168.1.50**) and hit <u>ENTER</u>. If the Telnet port (the unit's port) is not set to the default of **"23"** then the correct port number will need to be entered after the IP address as shown.

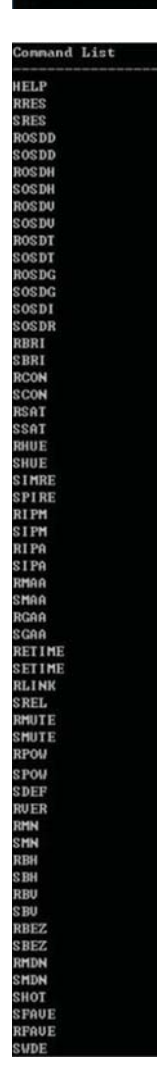

This will bring us to the unit which we wish to control. Type 'HELP' to list the available commands.

#### Note:

1. All the commands will be not executed unless followed by a carriage return. Commands are case sensitive.

2. If the IP is changed then the IP Address required for Telnet access will also change accordingly.

Visit A-NeuVideo.com to download the software application for the VW-HDMI-4K and execute it to control the Video Wall system. *Note:* Before installing, remove any former versions that are existing. Once the application is installed successfully, click and open the "Video Wall Set".

| System Settings |              | -Connect Interfa | ace        | I CNetwork Cor | figuration               |     |
|-----------------|--------------|------------------|------------|----------------|--------------------------|-----|
| Power           | ALLIP        | Connect          | Disconnect | Get IP         | Address Type             | •   |
| Factory Reset   | <b>0</b> P   | MAC:             |            | Set IP         | IP Address               |     |
| Refresh         | earch MAC    | ID No.           | -          | Re-Link        | Net Mask Default Gateway |     |
| TV Wall (1)     | T√ Wall Setu |                  |            |                |                          |     |
| TV Wall (2)     | 1x1          | 2x2              | 3x3        | 4x4            | 5x5                      | 6x6 |
| TV Wall (3)     | 2x3          | 3x2              | 3x4        | 4x2            | 4x3                      | 4x5 |
| I/O Setup       | 1x2          | 2x1              | 1x3        | 3x1            | 1x4                      | 4x1 |
| 1               |              | 1                | 1          | 1              | 1                        |     |

**1** SEARCH MAC: Click on "Search MAC" to confirm how many TV Wall unit(s) are within the network system, then select the unit you wish to control.

*Note:* This action should be executed every time when the unit is Powered On or reset or re-run the "**VW-HDMI-4K**" application.

Select the unit that is to be adjusted then press "Connect" to connect the unit.

Every time the unit is connected successfully, a dialog will appear showing **"refresh completed"** based on the selected MAC, the application will display the current unit's status. However, image display will not be refreshed automatically and can only be refreshed manually.

When using more than (1) unit for a TV Wall setting, setting up the unit's ID number is required to ensure the correct display of each single TV wall image.

| ystern settings                         |                   |                   |                   | -Network Con      | figuration        |                   |
|-----------------------------------------|-------------------|-------------------|-------------------|-------------------|-------------------|-------------------|
| Power                                   | ALLIP             | Connect           | Disconnect        | Get IP            | Address Type      | •                 |
| Factory Reset                           | ALLIP             | MAC:              | •                 | Set IP            | IP Address        |                   |
| Refresh                                 | earch MAC         | ID No.            | ]                 | Re-Link           | Default Gateway   |                   |
| 3                                       | TV Wall Setup     |                   |                   |                   |                   |                   |
| IV Wall (1)                             |                   |                   |                   |                   |                   |                   |
| and an extension of the                 | -                 |                   |                   |                   | · · · · ·         |                   |
| TV Wall (2)                             | 1x1               | 2x2               | 3x3               | 4x4               | 5x5               | бхб               |
| TV Wall (2)<br>TV Wall (3)              | 2x3               | 2x2<br>3x2        | 3x3<br>3x4        | 4x4<br>4x2        | 5x5               | бхб<br>4x5        |
| TV Wall (2)<br>TV Wall (3)<br>I/O Setup | 1x1<br>2x3<br>1x2 | 2x2<br>3x2<br>2x1 | 3x3<br>3x4<br>1x3 | 4x4<br>4x2<br>3x1 | 5x5<br>4x3<br>1x4 | 6x6<br>4x5<br>4x1 |

#### SYSTEM SETTINGS

**OPOWER:** Click on **"Power**" to power on/off the controlled unit. To control all connected units, click on **"ALL IP**" then click **"Power**". From Power ON to Power OFF, the application will disconnect the link, to Power ON again, please re-connect.

**2** FACTORY RESET: Click on "Factory Reset" to set device settings to default, to switch all devices back to the default setting, click "ALL IP" and then "Factory Reset".

**③ REFRESH:** Click on "**Refresh**" to read the devices current settings, the status of all the TV Wall Sets will follow the current choosen device.

**Note:** Image Adjust will not refresh, users have to click on "**Image Adjust**" to manually refresh to read the Image Adjust current status.

**SEARCH MAC:** Click on **"Search MAC"** to define the on-line TV Wall units.

| Power       | T ALL IP   | Connect Di | sconnect Get IP | Address Type 🔹 |
|-------------|------------|------------|-----------------|----------------|
| ctory Reset | F ALLIP    | MAC:       | Set IP          | IP Address     |
| Refresh     | Search MAC | ID No.     | Re-Link         | Net Mask       |

#### CONNECT INTERFACE

**1** CONNECT: Click "Connect" to link the unit.

**OISCONNECT:** Click **"Disconnect"** to terminate the link.

**3** MAC: Click on "MAC" with the arrow down button to show all the TV Wall units and select the nominated unit/MAC for connection.

**4 ID NO:** When more than one TV Wall unit is in use, it is important that the ID No. is set correctly in order to split and arrange the images correctly.

*Note:* All on-line units will show running after "Search MAC".

#### NETWORK CONFIGURATION

**1** GET IP: Click "Get IP" to show current linking status.

**2** SET IP: Click "Set IP" to adjust IP settings such as IP Type, IP Address...etc.

**3 RE-LINK:** Click **"Re-Link"** to confirm Network Configuration setting changes.

**ADDRESS TYPE:** Click on this drop-down menu to change the address type to DHCP/Static mode.

|              | 5-          |         | · · · · · · · · · · · · · · · · · · · |         |                 |
|--------------|-------------|---------|---------------------------------------|---------|-----------------|
| Power        | F ALL IP    | Connect | Disconnect 1                          | Get IP  | Address Type    |
| ictory Reset | F ALLIP     | MAC:    | . 2                                   | Set IP  | IP Address      |
| 10.000       | [ Court MAC |         | -                                     | De Liek | Net Mask        |
| remesn       | Search MAC  | ID No.  | <u> </u>                              | Ke-Link | Default Gateway |

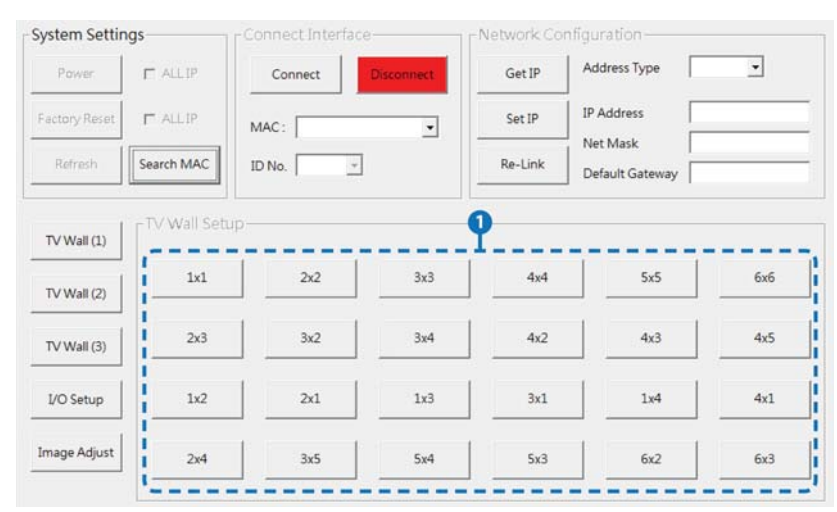

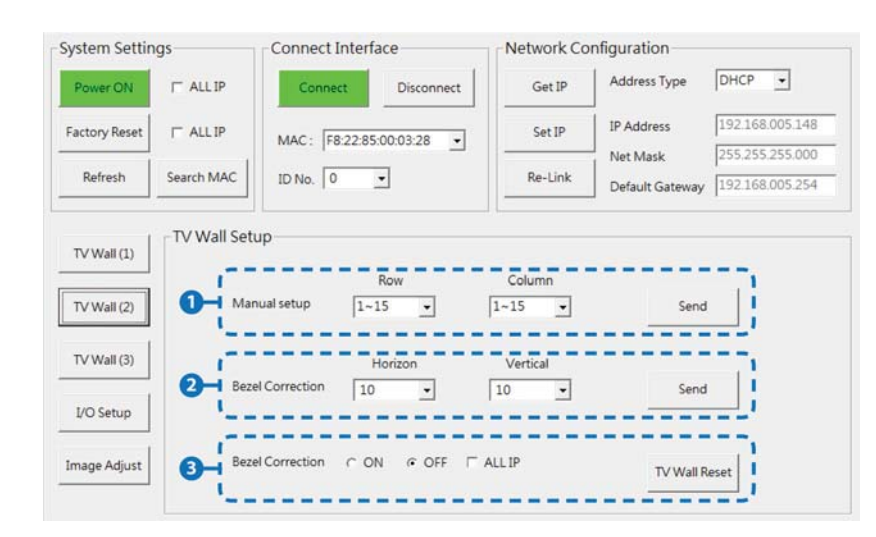

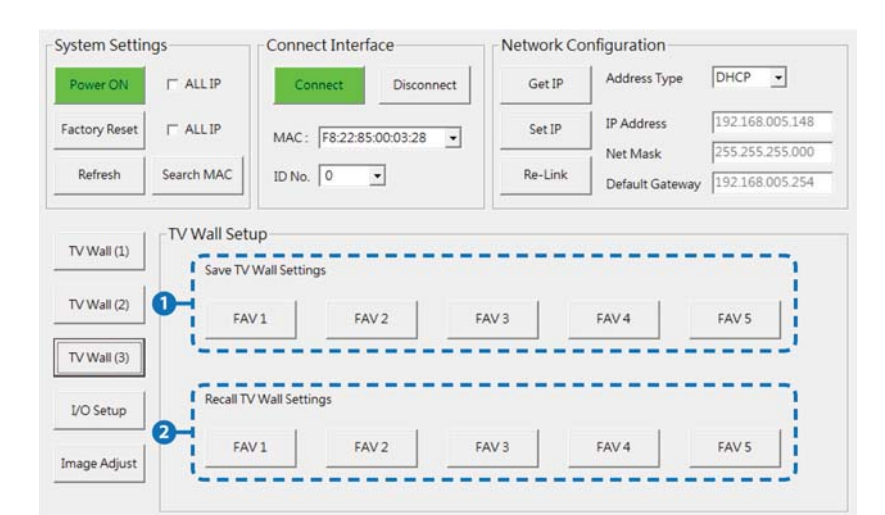

#### TV WALL SETUP (1)

**FAST TV WALL SETTING:** TV Wall's fast setting. Click on hot keys to preset the TV Wall setup.

## TV WALL SETUP (2)

**1** MANUAL SETUP: Manually setup the TV wall's settings by rows and columns from 1~15 and click **"Send"** to confirm the setting.

#### **2** BEZEL CORRECTION HORIZON & VERTICAL:

Set up the Bezel Correction figures on the selected MAC/ID No. The correction will be made on all outputs of the selected units at once.

**BEZEL CORRECTION (ON/OFF):** When the above action is taken, the Bezel Correction will switch to ON automatically, to switch it off click on "OFF" to terminate the function. To execute Bezel Correction on all units, click on "ALL IP". It is suggested that when displaying moving content on the TV Wall, the Bezel Correction should be set ON and when displaying static content, the Bezel correction can be set to OFF.

#### TV WALL SETUP (3)

**SAVE TV WALL SETTINGS:** Save current settings to Favorites. Up to (5) settings.

**RECALL TV WALL SETTINGS:** Recall restored TV Wall settings up to (5) settings.

| ystem Settin                            | ngs                                                       | Connect Interfac                            | e                                                       | Network Co                        | nfiguration                            |                 |
|-----------------------------------------|-----------------------------------------------------------|---------------------------------------------|---------------------------------------------------------|-----------------------------------|----------------------------------------|-----------------|
| Power ON                                | T ALL IP                                                  | Connect                                     | Disconnect                                              | Get IP                            | Address Type                           | DHCP •          |
| Factory Reset                           | IT ALL IP                                                 | MAC: F8:22:85:0                             | 0:03:28 -                                               | Set IP                            | IP Address                             | 192.168.005.148 |
| Refresh                                 | Search MAC                                                | ID No. 0                                    |                                                         | Re-Link                           | Net Mask<br>Default Gateway            | 255.255.255.000 |
| TV Wall (1)                             | I/O Setup                                                 | 5                                           | 2                                                       |                                   |                                        | 9               |
|                                         | Output Reso                                               | olution                                     | OSD H Offset                                            |                                   | 1 Mute                                 |                 |
| TV Wall (2)                             | Output Reso<br>Native                                     | olution<br>▼ □ ALL IP                       | OSD H Offset                                            | . ⊢ ALLIF                         | Mute                                   | OFF ( ALL IP    |
| TV Wall (2)<br>TV Wall (3)              | Output Reso<br>Native<br>OSD Auto D                       | Display                                     | OSD H Offset 5 OSD V Offset 5                           |                                   | Mute<br>ON<br>OSD Info                 |                 |
| TV Wall (2)<br>TV Wall (3)              | Output Reso<br>Native<br>OSD Auto D<br>OFF                | isplay                                      | OSD H Offset<br>5<br>OSD V Offset<br>5                  | ▼ ⊤ ALLIF                         | Mute<br>CON<br>OSD Info<br>Refresh     | • OFF   ALLIP   |
| TV Wall (2)<br>TV Wall (3)<br>I/O Setup | Output Rese<br>Native<br>OSD Auto D<br>OFF<br>OSD Display | olution  ALL IP  isplay  T ALL IP  /Timeout | OSD H Offset<br>S<br>OSD V Offset<br>S<br>OSD Gain Corr | C ALL IF     C ALL IF     rection | Mute<br>CON CON<br>OSD Info<br>Refresh |                 |

| System Settin | igs        | Connec  | Connect Interface |         | Network Configuration |                             |                     |
|---------------|------------|---------|-------------------|---------|-----------------------|-----------------------------|---------------------|
| Power ON      | IT ALL IP  | Conr    | nect Dis          | connect | Get IP                | Address Type                | DHCP •              |
| Factory Reset | T ALL IP   | MAC:    | F8:22:85:00:03:   | 28 -    | Set IP                | IP Address                  | 192.168.005.148     |
| Refresh       | Search MAC | ID No.  | 0 🔹               |         | Re-Link               | Net Mask<br>Default Gateway | 255.255.255.000     |
| TV Wall (1)   | -Image Adj | ust     | 01178             | 9       | OUTD                  |                             | , 0                 |
| TV Wall (2)   | Brightness | 0~100 • | 0~100 •           | 0~100 • | 0~100 •               | Reset   C A                 | LL IP Picture Reset |
| TV Wall (3)   | Contrast   | 0~100 💌 | 0~100 •           | 0~100 • | 0~100 💌               | Reset   A                   | LL IP Refresh       |
| I/O Setup     | Saturation | 0~100 🔹 | 0~100 •           | 0~100 - | 0~100 💌               | Reset   A                   |                     |
| Image Adjust  | Hue        | 0~100 • | 0~100 •           | 0~100 - | 0~100 •               | Reset   A                   | LL IP               |

#### I/O SETUP

#### **1** OUTPUT RESOLUTION & OSD MENU ADJUSTMENT:

All settings under I/O Setup can be done with a single TV Wall unit or units with a single click on **"ALL IP"**. Parameters and default values are as stated in the RS-232 description parameters.

- 2 MUTE: Set Audio Mute to ON/OFF.
- **3 OSD INFO:** Show/Close OSD information.
- **4 REFRESH:** Refresh current page.
- **5 RESET:** Reset current page.

#### IMAGE ADJUST

**BRIGHTNESS, CONTRAST, SATURATION AND HUE ADJUSTMENT:** Again all settings under Image Adjust can be done with a single TV Wall device or multiple TV Wall devices with a single click on "**ALL IP**". Parameters and default values are as stated in the RS-232 description.

**2 PICTURE RESET:** Picture Reset button is to reset all settings of Image Adjust back to factory default values.

**3 REFRESH:** Refresh button is to refresh Image Adjust page only.

#### Note:

 When the Input signal is above 4K2K, the device only supports Color space RGB, YUV is not supported.
 When on TV Wall split mode, different input/output resolutions, signal is limited (please refer to the Timing Limitations).

| INPUT RESOLUTION       |
|------------------------|
| 640x480@60/72/75/85    |
| 1280x768@60/75         |
| 1024x768@60/70/75/85   |
| 1280x1024@60/75        |
| 800x600@56/60/72/75/85 |
| 480p@60                |
| 576p@50                |
| 480i@60                |
| 576i@50                |
| 720p@50/60             |
| 1080i@50/60            |
| 1080p@24/50/60         |
| 848x480@60             |
| 852x480@60             |
| 854x480@60             |
| 1024x852@60            |
| 1024x1024@60           |
| 1280x800@60            |
| 1280x960@60            |
| 1360x768@60            |
| 1366x768@60            |
| 1440x900@60            |
| 1400x1050@60           |
| 1360x1024@60           |
| 1600x900@60            |
| 1600x1200@60           |
| 1680x1050@60           |
| 1920x1200@60           |
| 2048x1080@24           |
| 2048x1152@60           |
| 3840x2160@24/25/30     |
| 4096x2160@24           |

| OUTPUT RESOLUTION  |
|--------------------|
| 640x480            |
| 480p@60 (720x480)  |
| 576p@50 (720x576)  |
| 800x600            |
| 848x480            |
| 1024x768           |
| 720p@50 (1280x720) |
| 720p@60 (1280x720) |
| 1280x768           |
| 1280x800           |
| 1280x960           |
| 1280x1024          |
| 1360x768           |
| 1366x768           |
| 1400x1050          |
| 1440x900           |
| 1600x900 (RB)      |
| 1600x1200          |
| 1680x1050          |
| 1080p@50/60        |
| 1920x1200 (RB)     |
| 2048x1152 (RB)     |
| 1080i@50/60        |
| 1080p@24/25/30     |

### INPUT RESOLUTION 3840x2160

| VIDEO WALL        | 1x1 | 2x2 | 3x3 | 4x4 | 5x5 | 6x6 | 7x7 | 8x8 | 9x9 | 10x10 | 15x15 |
|-------------------|-----|-----|-----|-----|-----|-----|-----|-----|-----|-------|-------|
| 640x480           | ~   | ~   | ×   | ×   | ×   | ~   | ~   | ~   | ~   | ~     | ~     |
| 480p@60 (720x480) | ~   | ~   | ×   | ×   | ×   | ~   | ~   | ~   | ~   | ~     | ~     |
| 576p@50 (720x576) | ~   | ~   | ×   | ×   | ×   | ~   | ~   | ~   | ~   | ~     | ~     |
| 800x600           | ~   | ~   | ×   | ×   | ~   | ~   | ~   | ~   | ~   | ~     | ~     |
| 848x480           | ~   | ~   | ×   | ×   | ~   | ~   | ~   | ~   | ~   | ~     | ~     |
| 1024x768          | ~   | ~   | ×   | ~   | ~   | ~   | ~   | ~   | ~   | ~     | ~     |
| 720p50 (1280x720) | ~   | ~   | ~   | ~   | ~   | ~   | ~   | ~   | ~   | ~     | ~     |
| 720p60 (1280x720) | ~   | ~   | ~   | ~   | ~   | ~   | ~   | ~   | ~   | ~     | ~     |
| 1280x768          | ~   | ~   | ~   | ~   | ~   | ~   | ~   | ~   | ~   | ~     | ~     |
| 1280x800          | ~   | ~   | ~   | ~   | ~   | ~   | ~   | ~   | ~   | ~     | ~     |
| 1280x960          | ~   | ~   | ~   | ~   | ~   | ~   | ~   | ~   | ~   | ~     | ~     |
| 1280x1024         | ~   | ~   | ~   | ~   | ~   | ~   | ~   | ~   | ~   | ~     | ~     |
| 1360x768          | ~   | ~   | ~   | ~   | ~   | ~   | ~   | ~   | ~   | ~     | ~     |
| 1366x768          | ~   | ~   | ~   | ~   | ~   | ~   | ~   | ~   | ~   | ~     | ~     |
| 1400x1050         | ~   | ~   | ~   | ~   | ~   | ~   | ~   | ~   | ~   | ~     | ~     |
| 1440x900          | ~   | ~   | ~   | ~   | ~   | ~   | ~   | ~   | ~   | ~     | ~     |
| 1600x900 (RB)     | ~   | ~   | ~   | ~   | ~   | ~   | ~   | ~   | ~   | ~     | ~     |
| 1600x1200         | ~   | ~   | ~   | ~   | ~   | ~   | ~   | ~   | ~   | ~     | ~     |
| 1680x1050         | ~   | ~   | ~   | ~   | ~   | ~   | ~   | ~   | ~   | ~     | ~     |
| 1080p@50          | ~   | ~   | ~   | ~   | ~   | ~   | ~   | ~   | ~   | ~     | ~     |
| 1080p@60          | ~   | ~   | ~   | ~   | ~   | ~   | ~   | ~   | ~   | ~     | ~     |
| 1920x1200 (RB)    | ~   | ~   | ~   | ~   | ~   | ~   | ~   | ~   | ~   | ~     | ~     |
| 2048x1152 (RB)    | ~   | ~   | ~   | ~   | ~   | ~   | ~   | ~   | ~   | ~     | ~     |
| 1080i@50          | ~   | ~   | ~   | ~   | ~   | ~   | ~   | ~   | ~   | ~     | ~     |
| 1080i@60          | ~   | ~   | ~   | ~   | ~   | ~   | ~   | ~   | ~   | ~     | ~     |
| 1080p@24          | ~   | ~   | ~   | ~   | ~   | ~   | ~   | ~   | ~   | ~     | ~     |
| 1080p@25          | ~   | ~   | ~   | ~   | ✓   | ~   | ✓   | ~   | ~   | ~     | ~     |
| 1080p@30          | ~   | ~   | ~   | ~   | ✓   | ~   | ✓   | ~   | ~   | ~     | ~     |
| Native            | ~   | √   | ~   | √   | ~   | ~   | ~   | ~   | ~   | ~     | ~     |

#### INPUT RESOLUTION 4096x2160

| VIDEO WALL        | 1x1 | 2x2 | 3x3 | 4x4 | 5x5 | 6x6 | 7x7 | 8x8 | 9x9 | 10x10 | 15x15 |
|-------------------|-----|-----|-----|-----|-----|-----|-----|-----|-----|-------|-------|
| 640x480           | ~   | ~   | ×   | ×   | ×   | ×   | ~   | ~   | ~   | ~     | ~     |
| 480p@60 (720x480) | ~   | ~   | ×   | ×   | ×   | ~   | ~   | ~   | ~   | ~     | ~     |
| 576p@50 (720x576) | ~   | ~   | ×   | ×   | ×   | ~   | ~   | ~   | ~   | ~     | ~     |
| 800x600           | ~   | ~   | ×   | ×   | ×   | ~   | ~   | ~   | ~   | ~     | ~     |
| 848x480           | ~   | ~   | ×   | ×   | ~   | ~   | ~   | ~   | ~   | ~     | ~     |
| 1024x768          | ~   | ~   | ×   | ~   | ~   | ~   | ~   | ~   | ~   | ~     | ~     |
| 720p50 (1280x720) | ~   | ~   | ×   | ~   | ~   | ~   | ~   | ~   | ~   | ~     | ~     |
| 720p60 (1280x720) | ~   | ~   | ×   | ~   | ~   | ~   | ~   | ~   | ~   | ~     | ~     |
| 1280x768          | ~   | ~   | ×   | ~   | ~   | ~   | ~   | ~   | ~   | ~     | ~     |
| 1280x800          | ~   | ~   | ×   | ~   | ~   | ~   | ~   | ~   | ~   | ~     | ~     |
| 1280x960          | ~   | ~   | ×   | ~   | ~   | ~   | ~   | ~   | ~   | ~     | ~     |
| 1280x1024         | ~   | ~   | ×   | ~   | ~   | ~   | ~   | ~   | ~   | ~     | ~     |
| 1360x768          | ~   | ~   | ~   | ~   | ~   | ~   | ~   | ~   | ~   | ~     | ~     |
| 1366x768          | ~   | ~   | ~   | ~   | ~   | ~   | ~   | ~   | ~   | ~     | ~     |
| 1400x1050         | ~   | ~   | ~   | ~   | ~   | ~   | ~   | ~   | ~   | ~     | ~     |
| 1440x900          | ~   | ~   | ~   | ~   | ~   | ~   | ~   | ~   | ~   | ~     | ~     |
| 1600x900 (RB)     | ~   | ~   | ~   | ~   | ~   | ~   | ~   | ~   | ~   | ~     | ~     |
| 1600x1200         | ~   | ~   | ~   | ~   | ~   | ~   | ~   | ~   | ~   | ~     | ~     |
| 1680x1050         | ~   | ~   | ~   | ~   | ~   | ~   | ~   | ~   | ~   | ~     | ~     |
| 1080p@50          | ~   | ~   | ~   | ~   | ~   | ~   | ~   | ~   | ~   | ~     | ~     |
| 1080p@60          | ~   | ~   | ~   | ~   | ~   | ~   | ~   | ~   | ~   | ~     | ~     |
| 1920x1200 (RB)    | ~   | ~   | ~   | ~   | ~   | ~   | ~   | ~   | ~   | ~     | ~     |
| 2048x1152 (RB)    | ~   | ~   | ~   | ~   | ~   | ~   | ~   | ~   | ~   | ~     | ~     |
| 1080i@50          | ~   | ~   | ~   | ~   | ~   | ~   | ~   | ~   | ~   | ~     | ~     |
| 1080i@60          | ~   | ~   | ~   | ~   | ~   | ~   | ~   | ~   | ~   | ~     | ~     |
| 1080p@24          | ~   | ~   | ~   | ~   | ~   | ~   | ~   | ~   | ~   | ~     | ~     |
| 1080p@25          | ~   | ~   | ~   | ~   | ~   | ~   | ~   | ~   | ~   | ~     | ~     |
| 1080p@30          | ~   | ~   | ~   | ~   | ~   | ~   | ~   | ~   | ~   | ~     | ~     |
| Native            | ~   | ~   | ~   | ~   | ~   | ~   | ~   | ~   | ~   | ~     | ~     |

#### INPUT RESOLUTION 2048x1080/2048x1152

| VIDEO WALL        | 1x1 | 2x2 | 3x3 | 4x4 | 5x5 | 6x6 | 7x7 | 8x8 | 9x9 | 10x10 | 15x15 |
|-------------------|-----|-----|-----|-----|-----|-----|-----|-----|-----|-------|-------|
| 640x480           | ~   | ~   | ×   | ~   | ~   | ~   | ~   | ~   | ~   | ~     | ~     |
| 480p@60 (720x480) | ~   | ~   | ~   | ~   | ~   | ~   | ~   | ~   | ~   | ~     | ~     |
| 576p@50 (720x576) | ~   | ~   | ~   | ~   | ~   | ~   | ~   | ~   | ~   | ~     | ~     |
| 800x600           | ~   | ~   | ~   | ~   | ~   | ~   | ~   | ~   | ~   | ~     | ~     |
| 848x480           | ~   | ~   | ~   | ~   | ~   | ~   | ~   | ~   | ~   | ~     | ~     |
| 1024x768          | ~   | ~   | ~   | ~   | ~   | ~   | ~   | ~   | ~   | ~     | ~     |
| 720p50 (1280x720) | ~   | ~   | ~   | ~   | ~   | ~   | ~   | ~   | ~   | ~     | ~     |
| 720p60 (1280x720) | ~   | ~   | ~   | ~   | ~   | ~   | ~   | ~   | ~   | ~     | ~     |
| 1280x768          | ~   | ~   | ~   | ~   | ~   | ~   | ~   | ~   | ~   | ~     | ~     |
| 1280x800          | ~   | ~   | ~   | ~   | ~   | ~   | ~   | ~   | ~   | ~     | ~     |
| 1280x960          | ~   | ~   | ~   | ~   | ~   | ~   | ~   | ~   | ~   | ~     | ~     |
| 1280x1024         | ~   | ~   | ~   | ~   | ~   | ~   | ~   | ~   | ~   | ~     | ~     |
| 1360x768          | ~   | ~   | ~   | ~   | ~   | ~   | ~   | ~   | ~   | ~     | ~     |
| 1366x768          | ~   | ~   | ~   | ~   | ~   | ~   | ~   | ~   | ~   | ~     | ~     |
| 1400x1050         | ~   | ~   | ~   | ~   | ~   | ~   | ~   | ~   | ~   | ~     | ~     |
| 1440x900          | ~   | ~   | ~   | ~   | ~   | ~   | ~   | ~   | ~   | ~     | ~     |
| 1600x900 (RB)     | ~   | ~   | ~   | ~   | ~   | ~   | ~   | ~   | ~   | ~     | ~     |
| 1600x1200         | ~   | ~   | ~   | ~   | ~   | ~   | ~   | ~   | ~   | ~     | ~     |
| 1680x1050         | ~   | ~   | ~   | ~   | ~   | ~   | ~   | ~   | ~   | ~     | ~     |
| 1080p@50          | ~   | ~   | ~   | ~   | ~   | ~   | ~   | ~   | ~   | ~     | ~     |
| 1080p@60          | ~   | ~   | ~   | ~   | ~   | ~   | ~   | ~   | ~   | ~     | ~     |
| 1920x1200 (RB)    | ~   | ~   | ~   | ~   | ~   | ~   | ~   | ~   | ~   | ~     | ~     |
| 2048x1152 (RB)    | ~   | ~   | ~   | ~   | ~   | ~   | ~   | ~   | ~   | ~     | ~     |
| 1080i@50          | ~   | ~   | ~   | ~   | ~   | ~   | ~   | ~   | ~   | ~     | ~     |
| 1080i@60          | ~   | ~   | ~   | ~   | ~   | ~   | ~   | ~   | ~   | ~     | ~     |
| 1080p@24          | ~   | ~   | ~   | ~   | ~   | ~   | ~   | ~   | ~   | ~     | ~     |
| 1080p@25          | ~   | ~   | ~   | ~   | ✓   | ~   | ~   | ~   | ~   | ~     | ~     |
| 1080p@30          | ~   | ~   | ~   | ~   | ✓   | ~   | ~   | ~   | ~   | ~     | ~     |
| Native            | ~   | ✓   | ~   | ~   | ~   | ~   | ~   | ~   | ~   | ~     | ~     |

## CONNECTION & INSTALLATION

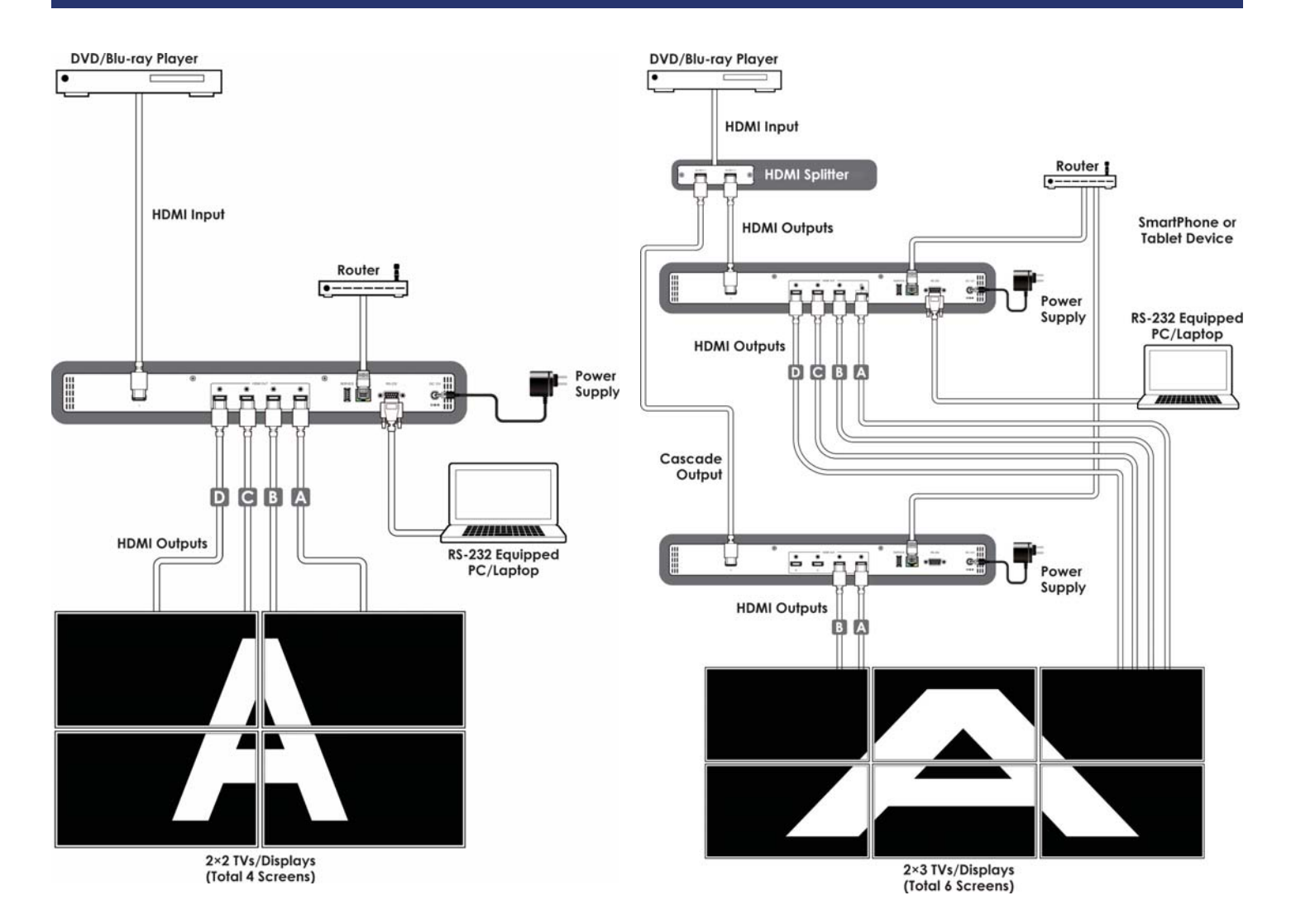

THIS PAGE IS INTENTIONALLY LEFT BLANK.

PLEASE READ THE FOLLOWING TERMS AND CONDITIONS CAREFULLY BEFORE USING THIS HARDWARE, COMPONENTS AND SOFTWARE PROVIDED BY, THROUGH OR UNDER KVM Switch Tech, INC (COLLECTIVELY, THE "PRODUCT"). By using installing or using the Product, you unconditionally signify your agreement to these Terms and Conditions. If you do not agree to these Terms and Conditions, do not use the Product and return the Product to KVM Switch Tech, Inc. at the return address set forth on the Product's packing label at your expense. KVM Switch Tech, Inc. may modify these Terms and Conditions at anytime, without notice to you.

#### **RESTRICTIONS ON USE OF THE PRODUCT**

It is your responsibility to read and understand the installation and operation instructions, both verbal and in writing, provided to you with respect to the Product. You are authorized to use the Product solely in connection with such instructions. Any use of the Product not in accordance with such instructions shall void any warranty pertaining to the Product. Any and all damages that may occur in the use of the Product that is not strictly in accordance with such instructions shall be borne by you and you agree to indemnify and hold harmless KVM Switch Tech, Inc. from and against any such damage.

The Product is protected by certain intellectual property rights owned by or licensed to KVM Switch Tech. Any intellectual property rights pertaining to the Product are licensed to you by KVM Switch Tech, Inc. and/or its affiliates, including any manufacturers or distributors of the Product (collectively, "KVM Switch Tech") for your personal use only, provided that you do not change or delete any proprietary notices that may be provided with respect to the Product.

The Product is sold to you and any use of any associated intellectual property is deemed to be licensed to you by KVM Switch Tech for your personal use only. KVM Switch Tech does not transfer either the title or the intellectual property rights to the Product and KVM Switch Tech retains full and complete title to the intellectual property rights therein. All trademarks and logos are owned by KVM Switch Tech or its licensors and providers of the Product, and you may not copy or use them in any manner without the prior written consent of KVM Switch Tech, which consent may be withheld at the sole discretion of KVM Switch Tech.

The functionality and usability of the Product is controlled by KVM Switch Tech, Inc. from its offices within the State of Texas, United States of America. KVM Switch Tech makes no representation that materials pertaining to the Product are appropriate or available for use in other locations other than the shipping address you provided with respect thereto. You are advised that the Product may be subject to U.S. export controls. Disclaimers and Limitation of Liability

KVM Switch Tech may change or modify the Product at any time, from time to time.

THE PRODUCT IS PROVIDED "AS IS" AND WITHOUT WARRANTIES OF ANY KIND EITHER EXPRESS OR IMPLIED. KVM Switch Tech DOES NOT WARRANT OR MAKE ANY REPRESENTATIONS REGARDING THE USE OR THE RESULTS OF THE USE OF THE PRODUCT'S CORRECTNESS, ACCURACY, RELIABILITY, OR OTHERWISE.

KVM Switch Tech has no duty or policy to update any information or statements pertaining to the Product and, therefore, such information or statements should not be relied upon as being current as of the date you use the Product. Moreover, any portion of the materials pertaining to the Product may include technical inaccuracies or typographical errors. Changes may be made from time to time without notice with respect to the Product.

TO THE FULLEST EXTENT PERMISSIBLE PURSUANT TO APPLICABLE LAW, KVM SWITCH TECH DISCLAIMS ALL WARRANTIES, EXPRESS OR IMPLIED, INCLUDING, BUT NOT LIMITED TO IMPLIED WARRANTIES OF MERCHANTABILITY, FITNESS FOR A PARTICULAR PURPOSE AND NON-INFRINGEMENT. KVM SWITCH TECH DOES NOT WARRANT THE ACCURACY, COMPLETENESS OR USEFULNESS OF ANY INFORMATION WITH RESPECT TO THE PRODUCT. KVM SWITCH TECH DOES NOT WARRANT THAT THE FUNCTIONS PERTAINING TO THE PRODUCT WILL BE ERROR-FREE, THAT DEFECTS WITH RESPECT TO THE PRODUCT WILL BE CORRECTED, OR THAT THE MATERIALS PERTAINING THERETO ARE FREE OF DEFECTS OR OTHER HARMFUL COMPONENTS. KVM SWITCH TECH WILL USE ITS REASONABLE EFFORTS TO CORRECT ANY DEFECTS IN THE PRODUCT UPON TIMELY WRITTEN NOTICE FROM YOU NOT TO EXCEED 10 BUSINESS DAYS AFTER RECEIPT BY YOU OF THE PRODUCT, BUT YOU (AND NOT KVM SWITCH TECH) ASSUME THE ENTIRE COST OF ALL NECESSARY SERVICING, REPAIR AND CORRECTION THAT WAS CAUSED BY YOU UNLESS OTHERWISE AGREED TO IN A SEPARATE WRITING BY KVM SWITCH TECH.

UNDER NO CIRCUMSTANCES, INCLUDING, BUT NOT LIMITED TO, NEGLIGENCE, SHALL KVM SWITCH TECH BE LIABLE FOR ANY SPECIAL OR CONSEQUENTIAL DAMAGES THAT RESULT FROM THE USE OF, OR THE INABILITY TO USE THE PRODUCT IN ACCORDANCE WITH ITS SPECIFICATIONS, EVEN IF KVM SWITCH TECH OR ITS REPRESENTATIVES HAVE BEEN ADVISED OF THE POSSIBILITY OF SUCH DAMAGES. IN NO EVENT SHALL KVM SWITCH'S TOTAL LIABILITY TO YOU FROM ALL DAMAGES, LOSSES, AND CAUSES OF ACTION (WHETHER IN CONTRACT, OR OTHERWISE) EXCEED THE AMOUNT YOU PAID TO KVM SWITCH TECH, IF ANY, FOR THE PRODUCT.

#### END OF DOCUMENT